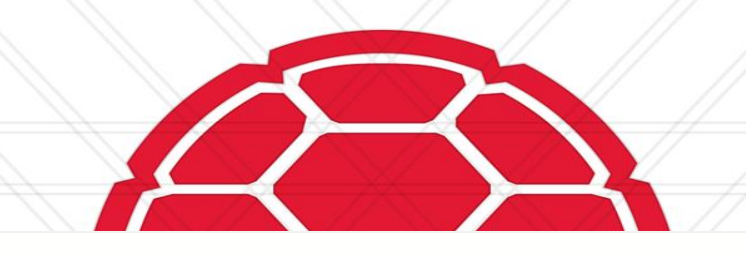

### **Inventory Report Guide**

April 2025

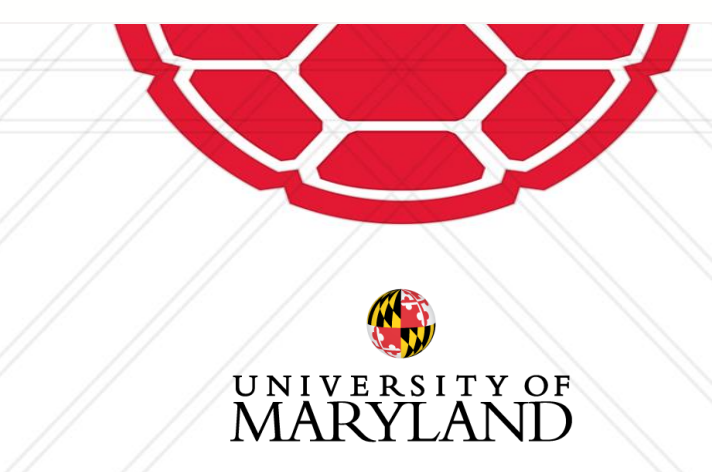

1

# **Completing the Inventory Report – General Process**

**Download** your cost center's inventory spreadsheet from Workday.

Physically locate each capital asset (old and new) and confirm its existence.

**Update** the "Item Found" column for each asset in the inventory spreadsheet and highlight any changes.

Attach any required documentation (signed memo or other supporting documents) for assets with a status other than "Found" and submit the inventory sheet to us.

Sign the signature sheet confirming the completion of the capital inventory.

**Send** all documents to us by opening a ServiceNow ticket. (<u>https://support.umd.edu/esc)-</u> Business Assets

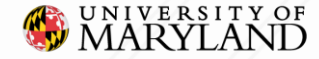

## How to find your report

| menu 🧐 Makélaké                                                                                                    | Q Search |                             |                 |  |     | o 🕫 🖻 🛓                       |
|----------------------------------------------------------------------------------------------------|----------|-----------------------------|-----------------|--|-----|-------------------------------|
| My Reports                                                                                                    |          |                             |                 |  |     | Q                             |
| 1 item                                                                                                    |          |                             |                 |  |     |                               |
| File Name                                                                                                    | Туре     | File                        | Created by      |  | Da  | On behalf of: Carlos Castillo |
| CC010199 UMCP   VPA   University Human Resources - UMCP FY25 Capital<br>Physical Inventory 2025-02-20 23_02 EST.xlsx | Excel    |                             | Zachery Beitzel |  | 02. | View Profile                  |
| More Reports Process Monitor                                                                                         | 2<br>E   | 요 My Account ><br>루 Sitemap |                 |  |     |                               |
| Instructions: Log in to Workday a                                                                                    | 7        | ☆ Favorites                 |                 |  |     |                               |
| Report using the following steps:                                                                                    |          | Drive                       |                 |  |     |                               |

Report using the following steps:

- Select your profile icon. 1.
- 2. Select My Reports.
- 3. Locate and click on the inventory .xlsx file to download.

Note: [Created by Zachery Beitzel]

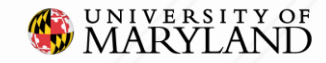

### **FEARLESS IDEAS**

2

Sign Out

My Reports

🛆 Help

### What You Need to Do – Fill in the Three Columns

| AK                             | AL                                                  | AM                      |  |
|--------------------------------|-----------------------------------------------------|-------------------------|--|
| Person who Conducted Inventory | Item Found                                          | Physical Inventory Date |  |
|                                |                                                     |                         |  |
| Put employee UID here          | Found<br>Retired<br>Lost<br>Transferred<br>Obsolete | Today's date            |  |
|                                |                                                     |                         |  |
|                                |                                                     |                         |  |
|                                |                                                     |                         |  |
|                                |                                                     |                         |  |

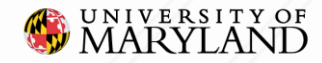

## Other Status: Retired / Transferred / Obsolete / Sold / Lost

- If an asset is transferred to another department within UMD, please provide the **cost center number** (previously the department code in KFS) and the location (building name, address, and room number) for receiving the asset.
- If an asset is not found (e.g., retired, lost, transferred, or obsolete), please provide any **available supporting documentation** or a **signed memo**. For the signed memo, you will need the unit head's signature to approve the removal of the capital asset from your inventory list.

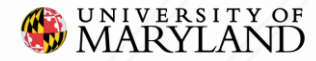

## Search an asset in Workday/KFS

| A                                       | В            |          | M                |   |
|-----------------------------------------|--------------|----------|------------------|---|
| Asset ID                                | Reference ID | <b>•</b> | Asset Identifier | Ŧ |
| BAS-008774 (POWEREDGE R730D)            | KFS-504011   | 00226763 |                  |   |
| BAS-008775 (POWEREDGE R730D)            | KFS-504012   | 00226768 |                  |   |
| BAS-008776 (POWEREDGE R730D)            | KFS-504013   | 00226762 |                  |   |
| BAS-008777 (POWEREDGE R730D)            | KFS-504014   | 00226767 |                  |   |
| BAS-008778 (POWEREDGE R730D)            | KFS-504015   | 00226764 |                  |   |
| BAS-008779 (POWEREDGE R730D)            | KFS-504016   | 00226765 |                  |   |
| BAS-008780 (POWEREDGE R730D)            | KFS-504017   | 00226766 |                  |   |
| BAS-008781 (POWEREDGE R730D)            | KFS-504018   | 00226770 |                  |   |
| BAS-008782 (POWEREDGE R730D)            | KFS-504019   | 00226761 |                  |   |
| BAS-008783 (POWEREDGE R630)             | KFS-504020   | 00226742 |                  |   |
| BAS-008784 (POWEREDGE R630)             | KFS-504021   | 00226743 |                  |   |
| BAS-008785 (POWEREDGE R630)             | KFS-504022   | 00226741 |                  |   |
| BAS-008786 (DELL R720)                  | KFS-504024   | 00225359 |                  |   |
| BAS-008787 (DELL R720)                  | KFS-504025   | 00225360 |                  |   |
| BAS-008788 (DELL R720)                  | KFS-504026   | 00225361 |                  |   |
| BAS-008789 (DELL R720 (STORAGE SERVER)) | KFS-504027   | 00225362 |                  |   |
| BAS-008790 (DELL R720 (STORAGE SERVER)) | KFS-504028   | 00225363 |                  |   |

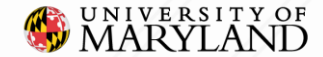

## How to search individual asset in Workday (1)

| ≡ м | ENU 🧐 MARYLAND    |   |    | Q BAS-008775                                                          |      |
|-----|-------------------|---|----|-----------------------------------------------------------------------|------|
|     |                   |   |    | Simplified Search is Disabled                                         |      |
|     | Saved Categories  | ~ | 1. | Type your Asset ID or Asset Identifier (red tag number) in the search | bar. |
|     | People            | 0 | 2. | Click "More Categories".                                              |      |
|     | Tasks and Reports | 0 |    |                                                                       |      |
|     | Learning          | 0 |    |                                                                       |      |
| ≔   | More Categories   | > |    |                                                                       |      |
|     |                   |   |    | No results for "BAS-008775"                                           |      |
|     |                   |   |    | Try searching:<br>More Categories                                     |      |
|     |                   |   |    | 2                                                                     |      |

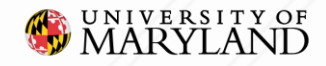

## How to search individual asset in Workday (2)

| ≡м | ENU SMARYLAND     |     |                       | Q BAS-008          | 3775                   |          | $\otimes$ |
|----|-------------------|-----|-----------------------|--------------------|------------------------|----------|-----------|
|    |                   |     |                       |                    | Simplified Search is I | Disabled |           |
|    | Saved Categories  | ~ Î | Assets                |                    |                        |          |           |
|    | People            | 0   | BAS-008775 (POWEREDGE | 3<br><u>R730D)</u> |                        |          |           |
|    | Tasks and Reports | 0   | Business Asset        |                    |                        |          |           |
|    | Learning          | 0   |                       |                    |                        |          |           |
| := | More Categories   | ~   |                       |                    |                        |          |           |
|    | Staffing          | 0   |                       |                    |                        |          |           |
|    |                   |     |                       |                    |                        |          |           |

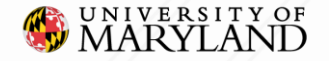

## How to search individual asset in KFS (1)

### KFS is available until July 1st, 2025

#### Administrative Transactions

#### **Capital Asset Builder**

- Asset Builder AP Transactions
- Asset Builder GL Transactions

#### **Capital Asset Management**

- Asset Manual Payment
- Barcode Inventory Process

#### Financial Processing

- General Ledger Correction Process
- <u>Cash Management</u>
- Central Admin Form GAAP Chart
- Central Admin Journal Form
- Journal Voucher
- Journal Voucher GAAP Chart
- Non-Check Disbursement
- Service Billing

#### Labor Distribution

- Benefit Expense Transfer
- Labor Journal Voucher
- Labor Ledger Correction Process

#### System

Electronic Payment Claim

#### **Automated Journal Entries**

- Automated Journal Entries Sets
- Automated Journal Entries Types

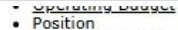

- Position Budget
- Position Salary
- Title Code

**Capital Asset Builder** 

Pre-Asset Tagging

#### Capital Asset Management

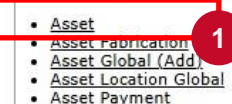

Asset Retirement Global

#### Chart of Accounts

- Account
- Account Global
- Account Delegate
- Account Delegate Global
- Account Delegate Model
- Account Delegate Global From Model
- Network Funding Account
- Object Code
- Object Code Global
- Organization
- Organization Review
- Project Code
- Sub-Account
- <u>Sub-Object Code</u>
- Sub-Object Code Global

#### **Contracts & Grants**

- Award
- Proposal
- Accounts Create Batch Process
- Accounts Maintenance Batch Process

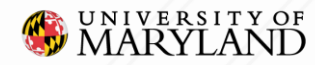

## How to search individual asset in KFS (2)

KFS is available until July 1st, 2025

| 12 | Asset Number: 5040                    |       | Tag Number:                                |
|----|---------------------------------------|-------|--------------------------------------------|
| Q  | Organization Owner Organization Code: | 9     | Organization Owner Chart Of Accounts Code: |
| •  | Owner:                                | ۹     | Organization Owner Account Number:         |
|    | Building Code:                        | 9     | Campus:                                    |
|    | Asset Type Code:                      | 9     | Building Room Number:                      |
|    | Asset Condition:                      | 8     | Asset Status Code:                         |
|    | Manufacturer:                         |       | Vendor Name:                               |
|    | Serial Number:                        |       | Model Number:                              |
|    | Create Date To:                       |       | Create Date From:                          |
|    | Organization Inventory Name:          | ۲     | Asset Representative Principal Name:       |
|    | Organization Text:                    |       | Asset Description:                         |
|    | Government Tag:                       |       | National Stock Number:                     |
|    | Organization Tag Number:              |       | Old Tag Number:                            |
|    | Payment Sequence Number:              |       | Total Cost:                                |
|    | Payment Document Number:              | <br>9 | Payment Purchase Order Number:             |

You have entered the primary key for this table (Asset Number) in the search criteria. Since these fields can be used to uniquely identify a row in this table, the other search criteria entered will be ignored.

One item retrieved.

| Asset Number  | Tag Number | Organization Owner Organization Code | Building Code | Asset Status Code | Asset Description | A      |
|---------------|------------|--------------------------------------|---------------|-------------------|-------------------|--------|
| <u>504012</u> | 00226768   | 1350101                              | 115           | A                 | POWEREDGE R730D   | E00061 |

Export options: CSV | spreadsheet | XML

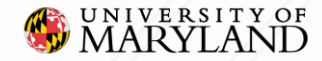

## **Signature required**

Requirement for attestation of capital assets

E-signatures are acceptable (using Adobe Sign)

#### **Inventory Signature sheet**

Please read the statement below and sign (either written or formal digital signature) and date after completing your Capital/Non-capital Inventory report. Return the signed sheet to Inventory Control alongside your completed report.

"I certify, unless a change is noted above, that all equipment has been, found at the location of record printed on this report."

Signature

Date

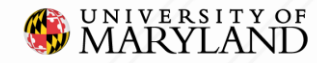

## **Memo Guidelines**

### MEMO

Department Letterhead

Date

Subject: Asset/ Asset Tag Number – Topic of Memo (e.g., Asset Sold, Asset Transferred to non-UMD entity, etc.)

BODY of MEMO: Explanation of the situation and appropriate units involved.

**SIGNATURE**: Should be signed by unit director or department head/chair. Electronic signatures in Adobe Sign are acceptable.

One Memo with a list of assets per cost center is preferred.

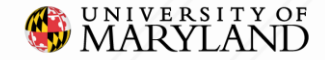

## **Open a case with us <u>https://support.umd.edu/esc</u>**

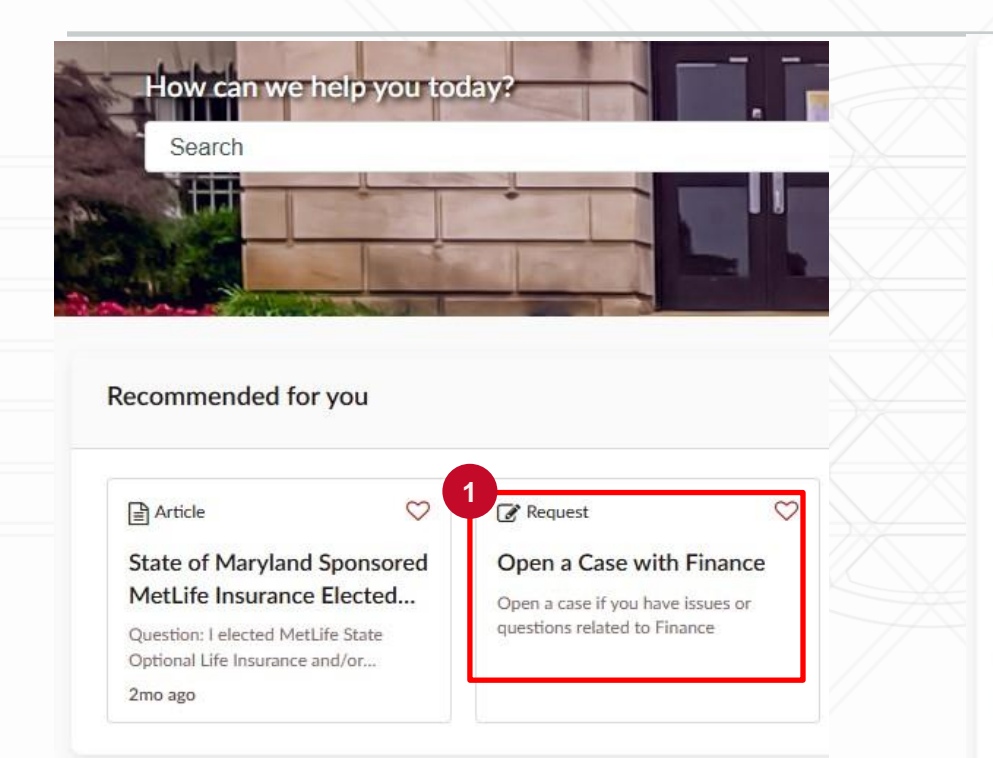

### Open a Case with Finance

Open a case if you have issues or questions related to Finance

2

Indicates required

\*How can we help you?

More details

Business Assets (Inventory)

\*What is this case about?

MARYLAND

## **Frequently Asked Questions**

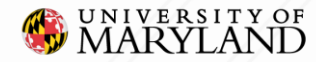

# What if I didn't receive the annual report in the 'My Reports' section? (1)

Only listed Asset Specialists receive the annual report. You can download 'UMD\_Cost\_Centers\_and\_Hierarchies' to check the listed Asset Specialist for your department.

| UMD Cost     | Centers and Hierarchies                                     | × |
|--------------|-------------------------------------------------------------|---|
| Instructions | Suggestions for running this report:                        |   |
|              | Company - Select Company                                    |   |
|              | Cost Center Hierarchy - Select the Cost Center Hierarchy(s) |   |
| Company      | UM01 University of<br>× Maryland College Park ····          |   |

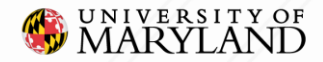

# What if I didn't receive the annual report in the 'My Reports' section? (2)

| MENU      | S MARYLAND                          |                                    |                                                                                                  | Q UMD_Cost_Centers_and_Hierarchies  |                                   |                                   |
|-----------|-------------------------------------|------------------------------------|--------------------------------------------------------------------------------------------------|-------------------------------------|-----------------------------------|-----------------------------------|
| IMD Cost  | Centers and Hier                    | archies 💮 🐘                        |                                                                                                  |                                     |                                   |                                   |
| ompany UN | M01 University of Maryla            | nd College Park (UMCP)             |                                                                                                  |                                     |                                   |                                   |
| St Cente  | Cost Center Manager                 | Cost Center Customer<br>Specialist | Cost Center Financial<br>Analyst                                                                 | Cost Center Procurement<br>Reviewer | Cost Center Costing<br>Specialist | Cost Center Asset<br>Specialist   |
| CC010001  | Damaris Viera<br>Kanitta Tonggarwee | Shanielle Newton                   | Audrey Williams<br>Damaris Viera<br>Kanitta<br>Tonggarwee<br>Michele Eastman<br>Shanielle Newton | Damaris Viera<br>Kanitta Tonggarwee | Damaris Viera<br>Shanielle Newton | Damaris Viera<br>Shanielle Newton |

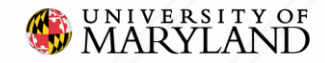

# How do I update the Asset Specialist for my department in Workday?

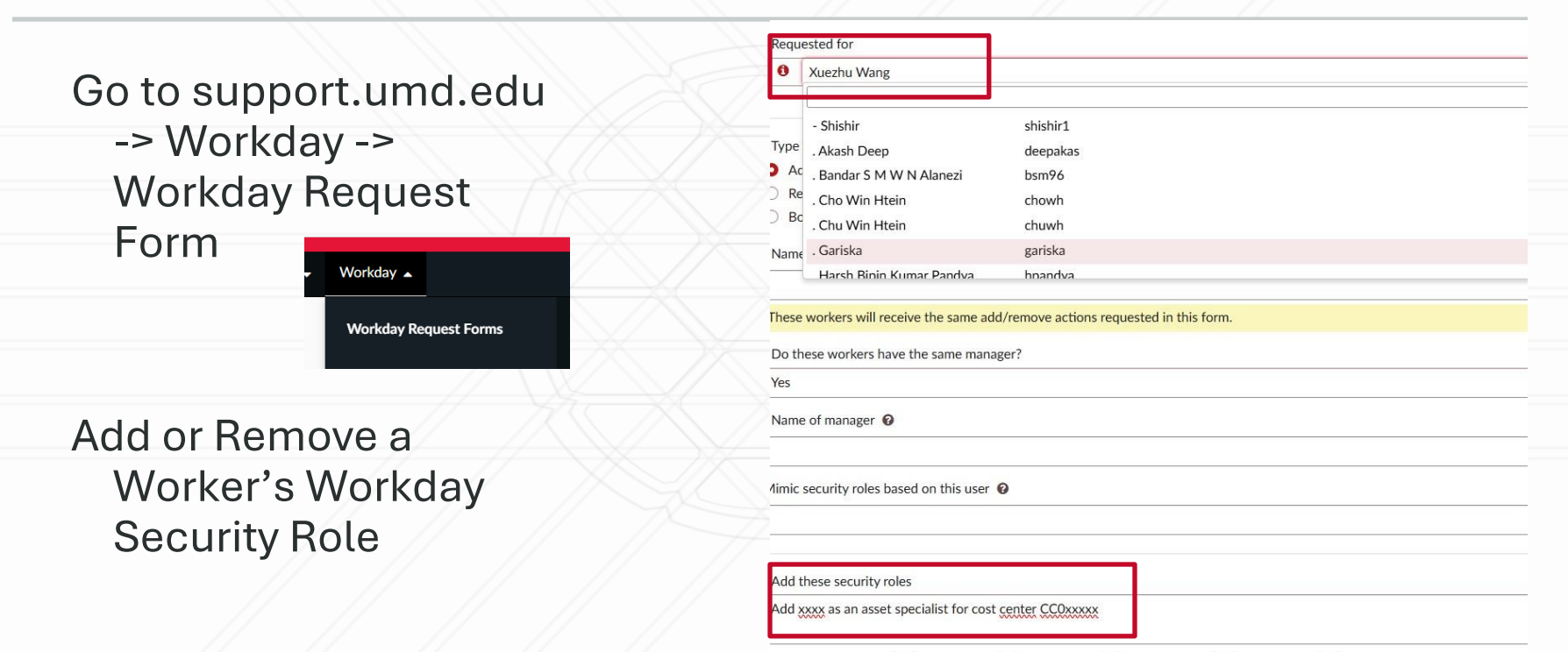

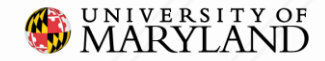

### How do I download the asset report for my department by myself? (1)

|         |               |   | Simplified Search is Disabled                                                                                                    |
|---------|---------------|---|----------------------------------------------------------------------------------------------------|
| Save    | d Categories  | ~ | Tasks and Reports                                                                                                    |
| Peop    | le            | o | RPT973 BUSINESS ASSETS Capital Physical Inventory<br>Report                                                                                                    |
| Tasks   | s and Reports | 0 | View, analyze, and take action on individual business asset lifecycle events or edit the business asset.<br>View additional detail selecting one or more optional prompt. Optional prompts: Company, Issued To, |
| Learn   | ing           | 0 | Accounting Treatment, Spend Category, Item, Requesting Worker, Asset Source, Supplier Invoice<br>Number, Location, Asset Identifier, Serial Number, Asset Name, Asset Status, Disposal Method,                  |
| i≡ More | e Categories  | > | Didn't find what you were looking for?                                                                                                    |
|         |               |   | Try searching under More Categories.  More Categories                                                                                                    |

### How do I download the asset report for my department by myself? (2)

| RPT973 BUSINESS ASSETS | Capital Physical Inventory |
|------------------------|----------------------------|
|------------------------|----------------------------|

| Company                               | UM01 University of<br>× Maryland College Park (UMCP) | Asset Name                                                               |                            |
|---------------------------------------|------------------------------------------------------|--------------------------------------------------------------------------|----------------------------|
| Issued To                             | =                                                    | Asset Status                                                             | =                          |
| Accounting Treatment For Primary Book |                                                      | Disposal Method                                                          |                            |
| Spend Category                        | :=                                                   | Acquisition Method Type your cost cel                                    | nter number 🛛 🗏            |
| Item                                  |                                                      | Coordinating Cost Center                                                 | CC010951 UMCP   INFO   📃 🗄 |
| Requesting Worker                     |                                                      |                                                                          | Studies                    |
| Asset Source                          |                                                      | Check this if you want to select all cost centers with Asset Specialists |                            |
| Supplier Invoice Number               |                                                      | Asset Coordinator                                                        |                            |
| Location                              |                                                      | Accounting Information not Assigned                                      |                            |
| Asset Identifier                      |                                                      | Last Issued or Transferred Date                                          | MM/DD/YYYY                 |
|                                       |                                                      |                                                                          |                            |

**RPT973 BUSINESS ASSETS Capital Physical Inventory** 

Serial Number

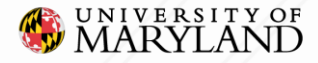

### Can I directly modify the asset in Workday?

You cannot edit the asset directly.

If any assets need to be modified, open a ServiceNow ticket with the Inventory Control team (refer to page 13).

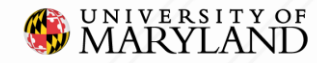